# How to Use RESTful API to Connect to the ioThinx 4510 Series

Moxa Technical Support Team <u>support@moxa.com</u>

## Contents

| Prepare the Following Items                        |   |
|----------------------------------------------------|---|
| Using RESTful API via Postman                      | 2 |
| Introduction to Postman                            |   |
| Install Postman                                    |   |
| Enable the RESTful API service on the ioThinx 4510 |   |
| Configuring Postman                                |   |
| Send a GET request and a PUT request               | 5 |
| RESTful API List Rules                             | 5 |
| Send a GET request                                 | 7 |
| Send a PUT request                                 |   |

Copyright  $\ensuremath{\mathbb{C}}$  2019 Moxa Inc.

Released on May 31, 2019

#### About Moxa

Moxa is a leading provider of edge connectivity, industrial networking, and network infrastructure solutions for enabling connectivity for the Industrial Internet of Things. With over 30 years of industry experience, Moxa has connected more than 50 million devices worldwide and has a distribution and service network that reaches customers in more than 70 countries. Moxa delivers lasting business value by empowering industry with reliable networks and sincere service for industrial communications infrastructures. Information about Moxa's solutions is available at <u>www.moxa.com</u>.

#### How to Contact Moxa

Tel: +886-2-8919-1230 Fax: +886-2-8919-1231

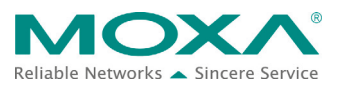

#### How to Use RESTful API to Connect to the ioThinx 4510 Series

In this tutorial you will learn how to use Restful API to send a GET request and a PUT request to the ioThinx 4510.

## **Prepare the Following Items**

- ioThinx IIoT Starter Kit (ioThinx 4510, 45MR-1601, 45MR-2600, and 45MR-3800)
- Software: Postman, ioThinx 4510 (with firmware v1.1 installed)

## **Using RESTful API via Postman**

#### **Introduction to Postman**

For information about Postman, please refer to the following web page:

<u>https://www.getpostman.com/</u>. Step-by-step procedures on how to use Postman are described below.

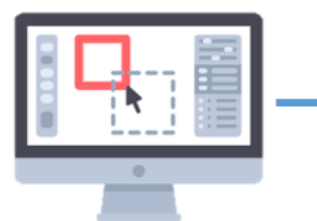

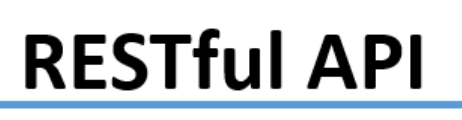

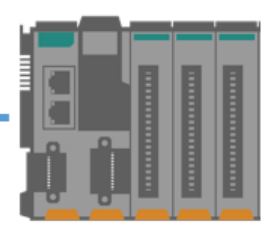

Postman(RESTful API client) IP address: 192.168.127.200 Moxa ioThinx 4510 IP address: 192.168.127.254

#### **Install Postman**

Download **Postman** from the following website and install it: <u>https://www.getpostman.com/downloads/.</u>

#### Enable the RESTful API service on the ioThinx 4510

1. Log in to the ioThinx 4510

**Step 1:** Open your web browser and type the default IP address of the device: 192.168.127.254.

**Step 2:** On the login page, type the default username/password (admin/moxa) to log in to the Web Console.

#### How to Use RESTful API to Connect to the ioThinx 4510 Series

2. Click **Security** in the left menu and then select **RESTful API via HTTP** Service Settings.

| MOXA              | ioThin | ix 4510          |                                     |                                   |                              | Save     | & Restart     |
|-------------------|--------|------------------|-------------------------------------|-----------------------------------|------------------------------|----------|---------------|
| Dashboard         |        | Service Settings | User Settings                       | Account Settings                  | Access Control               | Certific | cate Settings |
| System            | Soni   | co Sottings      |                                     |                                   |                              |          |               |
| Security          | Servi  | ce settings      |                                     |                                   |                              |          |               |
| Network           |        | No.              |                                     | Service                           |                              | TCP/UDP  | Port          |
| Module            | ø      | 1                | We                                  | b Service via HTTP                |                              | TCP      | 80            |
| Serial Port       |        | 2                | We                                  | b Service via HTTPS               |                              | TCP      | 443           |
| 1/0               |        | MUCTim           | most the celf signed certificate be | iere enabling the ush convice via | https://sr.ths.browsers.psou |          |               |
| Internal Register |        | MUSTIN           | port the sen-signed certificate be  | ock the connection                | https, of the browsers may   |          |               |
| Protocol -        |        | 3                | RE                                  | STful API via HTTP                |                              | TCP      | 80            |
| Modbus            |        | 4                | RE                                  | STful API via HTTPS               |                              | TCP      | 443           |
| SNMP              |        | 5                |                                     | SNMP Agent                        |                              | UDP      | 161           |
| MQTT              | -      | 6                |                                     | Indhus/TCP Slave                  |                              | TCP      | 502           |
|                   | _      | -                |                                     |                                   |                              |          | 302           |
|                   | _      | 7                | М                                   | odbus/RTU Master                  |                              | -        | -             |
|                   |        | 8                |                                     | MQTT Client                       |                              | TCP      |               |
|                   |        | 9                | IOxp                                | ress/MCC Tool/MXIO                |                              | TCP/UDP  | 10124/480     |

3. Click **Save & Restart** in the top right corner of the page and then click **Save and Restart** in the center of the page.

| <b>MOXA</b> ioThinx 4510                              | 1 Save & Restart   Logout |
|-------------------------------------------------------|---------------------------|
| Dashboard                                             |                           |
| System                                                |                           |
| Security                                              |                           |
| Network                                               |                           |
| Module                                                |                           |
| Serial Port                                           |                           |
| I/O                                                   |                           |
| Internal Register                                     |                           |
| Protocol Configuration has been modified              |                           |
| Modbus Do you want to save current setting to device? |                           |
| SNMP Save and Restart Cancel                          |                           |
| MQTT                                                  |                           |

#### How to Use RESTful API to Connect to the ioThinx 4510 Series

#### **Configuring Postman**

- 1. Open Postman and create a new **Request** (named **GET example**).
- 2. Create a **Collection**.
- 3. Save the new **Request** in the created **Collection**.
- 4. Create another new **Request** (named **PUT example**) and save it in the created **Collection**.

| New Minport Runner                                                                                                    | 👪 My Workspace 👻 🎄 Invite                                                                                                    | 🧿 😢 🖨 🛦 🖤 Sign In                                                                |
|----------------------------------------------------------------------------------------------------|----------------------------------------------------------------------------------------------------|----------------------------------------------------------------------------------|
| Q     Filter       History     Collections   Treat  Treat Treat  Treat  Treat  Treat  Treat  Treat  Treat  Treat  Treat  Treat  Treat  Treat  Treat  Treat  Treat  Treat  Treat  Treat  Treat T | IDDLETED] 4TT GET @     SAVE REQUEST       192.168.127.254/     Request name       PUT *     GET example       Request description (Optional)       Params     Authory       KEY     Key       Response     Adding a description makes your docs better | X  No Environment  Send  Save  Cookies Code Comments(0)  Description  Useription |
| Concorons are you group related requests, making them easier to access and run.                                                                                                    | Descriptions support Markdown<br>Select a collection or folder to save to:<br>Q Search for a collection or folder<br>All Collections<br>Create Collection<br>Cancel                                                                                     | sponse.                                                                          |

 Select the GET method on the GET example tab, and select the PUT method on the PUT example tab.

| GET GET              | T example X PUT PUT example                                             | +                                                    | No Environment         | *       | •                                 | \$          |
|----------------------|-------------------------------------------------------------------------|------------------------------------------------------|------------------------|---------|-----------------------------------|-------------|
| ▶ GET e              | xample                                                                  |                                                      |                        | Exam    | ples (0)                          | •           |
| GET                  | ▼ 192.168.127.254/api/io/di/GET_Demo@                                   | Button/diStatus                                      | Send                   | • s     | ave                               | *           |
| Params               | Authorization Headers (2) Body P                                        | re-request Script Tests                              | Cookies                | Code Co |                                   |             |
| KE                   | Y                                                                       | VALUE                                                | DESCRIPTION            |         | Bulk E                            | dit         |
| Kr                   | ry                                                                      | Value                                                | Description            |         |                                   |             |
| GET GE               | ET example                                                              | × + •••                                              | No Environment         | *       | $\odot$                           | ٥           |
| PUIG                 | example                                                                 |                                                      |                        | Exan    | nples (0                          | n) <b>-</b> |
| PUT                  | <ul> <li>192.168.127.254/api/io/do/PUT_Demoi</li> </ul>                 | @Light/doStatus                                      | Send                   | Exan    | n <mark>ples (0</mark><br>Save    | )) <b>-</b> |
| PUT                  | 192.168.127.254/api/io/do/PUT_Demo     Authorization Headers (2) Body • | ⊉Light/doStatus<br>Pre-request Script Tests          | Send                   | Exan    | nples (0<br>Save                  | )) 👻        |
| PUT<br>Put<br>Params | 192.168.127.254/api/io/do/PUT_Demot     Authorization Headers (2) Body  | BLight/doStatus<br>Pre-request Script Tests<br>VALUE | Cookies<br>DESCRIPTION | Exan    | nples (0<br>Save<br>ommen<br>Bulk | )           |

#### How to Use RESTful API to Connect to the ioThinx 4510 Series

- 6. Create the following content in the **Headers** of the **GET example** tab and **PUT example** tab.
  - Content-Type: application/json
  - Accept: vdn.dac.v2

| Para         | ms Authorization | Headers (2) | Body Pr | e-request Script Tests |             | Cookies Code Comments (0) |
|--------------|------------------|-------------|---------|------------------------|-------------|---------------------------|
|              | KEY              |             |         | VALUE                  | DESCRIPTION | •••• Bulk Edit Presets 💌  |
| $\checkmark$ | Content-Type     |             |         | application/json       |             |                           |
| $\checkmark$ | Accept           |             |         | vdn.dac.v2             |             |                           |

### Send a GET request and a PUT request

#### **RESTful API List Rules**

You can check the RESTful API list in the Appendix of the ioThinx 4510 User's Manual: RESTful API Rules.

| RESTful API                         | Description                 | Access | Format     |
|-------------------------------------|-----------------------------|--------|------------|
| /api/io/do/{ioName}/doStatus        | DO - status (0: OFF, 1: ON) | R/W    | 0 or 1     |
| /api/io/do/{ioName}/doPulseCount    | DO - Pulse mode - count     | R/W    | 0 to 65535 |
| /api/io/do/{ioName}/doPulseOnWidth  | DO - Pulse mode - ON width  | R/W    | 1 to 65535 |
|                                     | (unit: 500us)               |        |            |
| /api/io/do/{ioName}/doPulseOffWidth | DO - Pulse mode - OFF       | R/W    | 1 to 65535 |
|                                     | width (unit: 500us)         |        |            |
| /api/io/do/{ioName}/doPulseStatus   | DO - Pulse mode - status    | R/W    | 0 or 1     |
|                                     | (0: Stop 1: Start)          |        |            |
|                                     |                             |        |            |

The {ioName} is composed of three elements: Module\_Name, @, and I/O\_Channel\_Name. For example, the {ioName} associated with module name "45MR-2600-0" and DO channel name "DO-00" is 45MR-2600-0@DO-00.

Note: The module and I/O channel name can be changed in Module Settings and I/O Settings.

#### How to Use RESTful API to Connect to the ioThinx 4510 Series

1. In this demonstration, we change the name of module **45MR-1601** to **GET\_Demo** and the name of **45MR-2600** to **PUT\_Demo**.

| MOXA   | ioThinx 4 | 510                        |                         | Save & Restart   Logout |
|--------|-----------|----------------------------|-------------------------|-------------------------|
| Module | Module Se | ettings                    |                         |                         |
|        | Match     | Click finish button to cor | nplete module settings. |                         |
|        | 🛩 Sav     | e Settings × Cancel        | <ul><li>▲</li></ul>     |                         |
|        | Slot      | Detected Module            | Configured Module       |                         |
|        | 1         | 45MR-1601 →                | 45MR-1601 GET_Demo 🖸 🚍  |                         |
|        | 2         | 45MR-2600 →                | 45MR-2600 PUT_Demo      |                         |
|        | 3         | 45MR-3810 →                | 45MR-3810 45MR-3810-0   |                         |

2. Change the **DI-00** channel name to **Button**.

|                   | oThinx 4510       | Logout |
|-------------------|-------------------|--------|
| Dashboard         | I/O Sattings      |        |
| System            |                   |        |
| Security          | GET_Demo 👻        |        |
| Network           |                   |        |
| Module            | DI-00 DI • Button |        |
| Serial Port       |                   |        |
| 1/0               | DI-01 DI • DI-01  | •      |
| Internal Register |                   |        |
| Protocol +        | DI-02 DI • DI-02  | •      |

#### 3. Change the **DO-00** channel name to **Light**.

|     |                | Thinx 45    | 10                     |       |  | Save | & Restart   Logou |  |
|-----|----------------|-------------|------------------------|-------|--|------|-------------------|--|
| Da  | shboard        | I/O Setting |                        |       |  |      |                   |  |
| Sy  | stem           | i o octunge | -                      |       |  |      |                   |  |
| Se  | curity         | PUT_Dem     | <b>no <del>*</del></b> |       |  |      |                   |  |
| Ne  | twork          |             |                        |       |  |      |                   |  |
| Mo  | odule          | DO-00       | DO •                   | Light |  | •    |                   |  |
| Se  | rial Port      |             |                        |       |  |      |                   |  |
| 1/0 | 0              | DO-01       | DO •                   | DO-01 |  | •    |                   |  |
| Int | ernal Register |             |                        |       |  |      |                   |  |
| Pro | otocol +       | DO-02       | DO 🔹                   | DO-02 |  | •    |                   |  |

Copyright © 2019 Moxa Inc.

#### How to Use RESTful API to Connect to the ioThinx 4510 Series

#### Send a GET request

1. Enter the request URL based on the IP address, file type, and API map. For this example, the request URL should be written as:

192.168.127.254/api/io/di/GET\_Demo@Button/diStatus

2. Click the **Send** button. You should see the status code, response time, and results.

| GET GET example X PUT PUT example           | • +                   | No Environment 🔻 📀 暮                  |
|---------------------------------------------|-----------------------|---------------------------------------|
| ▶ GET example                               |                       | Examples (0) 🔻                        |
| GET = 192.168.127.254/api/io/di/GET_Demo@Bu | utton/diStatus        | Send 🔻 Save 👻                         |
| Params Authorization Headers (2) Body Pre   | -request Script Tests | Cookies Code Comments (0)             |
| KEY                                         | VALUE                 | DESCRIPTION *** Bulk Edit Presets 🔻   |
| Content-Type                                | application/json      |                                       |
| Accept                                      | vdn.dac.v2            |                                       |
| Кеу                                         | Value                 | Description                           |
| Body Cookies Headers (3) Test Results       | Status: 200 OK        | Time: 70 ms Size: 113 B Save Download |
| Pretty Raw Preview JSON 🔻 📮                 |                       | <b>■</b> Q                            |
| 1 velue": 0                                 |                       |                                       |

3. Press the DI0 button on the starter kit to trigger the DI-00 channel, and then click **Send** again. In response, the DI value will change.

| Body Cookies Headers (3) Test Results | Status: 200 OK Time: 56 ms Size: 113 B Save Download |
|---------------------------------------|------------------------------------------------------|
| Pretty Raw Preview JSON -             | T Q                                                  |
| 1 * {<br>2 "value": 1<br>3 }          |                                                      |

#### How to Use RESTful API to Connect to the ioThinx 4510 Series

#### Send a PUT request

1. Enter the following request URL:

192.168.127.254/api/io/do/PUT\_Demo@Light/doStatus

- 2. Locate the **Body** tag, select raw, and choose the **JSON** format.
- 3. Enter the following message:

| 1 - | { |          |   |
|-----|---|----------|---|
| 2   | - | "value": | 1 |
| 3   | } |          |   |

4. Click **Send**. The DO-00 channel should respond by turning the light on.

| PUT example       4       Examples (0)         PUT       192.168.127.254/api/io/do/PUT_Demo@Light/doStatus       Send       Save         Params       Authorization       Headers (2)       Body       Pre-request Script       Tests       Cookies       Cookies                                                                                                    | GET GET e | example  |                   | PUT PUT example    |            | • +         | ••••     |                 |   | No En | vironment | Ŧ    | ٩          | \$   |
|----------------------------------------------------------------------------------------------------|-----------|----------|-------------------|--------------------|------------|-------------|----------|-----------------|---|-------|-----------|------|------------|------|
| PUT     192.168.127.254/api/lo/do/PUT_Demo@Light/doStatus     Send     Save       Params     Authorization     Headers (2)     Body     Pre-request Script     Tests     Cookies     Code     Comments (1)       Image: Comment of the second of the second of the sec | ▶ PUT exa | ample    | 1                 |                    |            |             |          |                 |   |       | 4         | Exa  | amples (0) | ) -  |
| Params       Authorization       Headers (2)       Body       Pre-request Script       Tests       Cookies       Code Comments (1) <ul> <li>none</li> <li>form-data</li> <li>x-www-form-urlencoded</li> <li>raw</li> <li>binary</li> <li>JSON (application/json)</li> <li>Beautify</li> <li>Beautify</li></ul>                                                                                                    | PUT       | *        | 192.168.127.254/a | api/io/do/PUT_Demo | o@Light/do | Status      |          |                 |   |       | Send      | •    | Save       | *    |
| none form-data x-www-form-urlencoded raw binary JSON (application/json)      Beautify                                                                                                    | Params    | Authoriz | ation Headers     | ; (2) Body •       | Pre-req    | uest Script | Tests    |                 |   |       | Cookies   | Code |            |      |
| <b>3</b> a - [r]                                                                                                    | none      | • form   | -data 🔍 x-www     | -form-urlencoded   | raw        | binary      | JSON (ap | plication/json) | • |       |           |      | Beau       | tify |
| 2 "value": 1                                                                                                    |           | "value": | 1                 |                    |            |             |          |                 |   |       |           |      |            |      |